## Nastavení zobrazování e-mailu jako jednotlivé zprávy

Outlook je jednou z aplikací M365.

Přihlášení do M365 provedete na webové stránce https://www.office.com/ vyberete ikonku OUTLOOK Obr. 1

Obr. 1

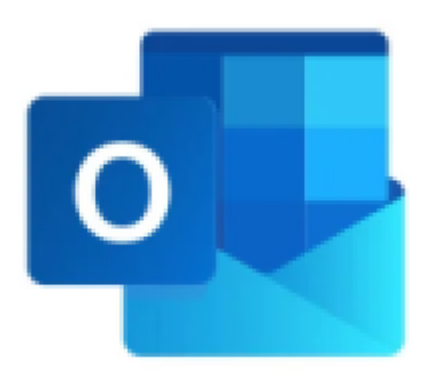

**1.** Po přihlášení klikněte na nabídku **ZOBRAZIT** (na Obr. 2 v menu červeně podtržená volba) a dále volte **NASTAVENÍ ZOBRAZENÍ** (na Obr. 2 v červeném rámečku)

| Obr. 2                       |                                  |        |                           |
|------------------------------|----------------------------------|--------|---------------------------|
| 📃 Domů <b>Zobrazit</b>       | Nápověda                         |        |                           |
| 🕸 Nastavení zobrazení 🛛 🖂    | 🕽 Zprávy 👻 👳 Rozbalit konverzaci | € Lupa | $\bigcirc$ Synchronizovat |
| <ul> <li>Oblíbené</li> </ul> | Prioritní Další                  |        | Ŧ                         |
| 🕞 Doručená pošta             |                                  |        |                           |
| ➢ Odeslaná pošta             |                                  |        |                           |
| 🔊 Koncepty                   |                                  |        |                           |
| Přidat oblíbenou po          |                                  |        |                           |
| ~ Složky                     |                                  |        |                           |
| 🖂 Doručená pošta             |                                  |        |                           |

2. V novém okně NASTAVENÍ (Obr. 3) volte nejprve v levé nabídce položku POŠTA a dále

## ROZLOŽENÍ

| Nastavení                                                                                                    | Rozložení                                                                                                    | Rozložení                                                                                                    | $\times$ |
|----------------------------------------------------------------------------------------------------|----------------------------------------------------------------------------------------------------|----------------------------------------------------------------------------------------------------|----------|
| Hledat nastavení       Psaní a odpovídání         Inteligentní návrhy       Přilohy         Pošta       Pravidla         Image: Kalendář       Podmíněné formátování         Obecné       Úklid         Nevyžádaná pošta       Rychlé kroky         Přizpůsobit akce       Synchronizace e-mailů         Zpracování zpráv       Image: Spracování zpráv | Psaní a odpovídání<br>Inteligentní návrhy<br>Přílohy<br>Pravidla<br>Podmíněné formátování<br>Úklid<br>Nevyžádaná pošta<br>Rychlé kroky<br>Přízpůsobit akce<br>Synchronizace e-mailů<br>Zpracování zpráv<br>Přeposilání | Prioritní doručená pošta Chcete, aby Outlook třídil vaše e-maily a pomáhal vám zaměřit se na ty nejdůležitější? <ul> <li>Řadit zprávy na kartách Prioritní a Další</li> <li>Neřadit zprávy</li> </ul> <li>Velikost texty a mezery Tím se změní velikost písma a počet zpráv. <ul> <li>Malé</li> <li>Střední</li> <li>Rozsáhlé</li> </ul> </li> |          |
|                                                                                                    | Automatické odpovědi<br>Zásady uchovávání<br>informací<br>Skupiny                                                                                                    | Uspořádání zpráv         Jak si chcete zprávy uspořádat?         Zobrazovat e-maily seskupené podle konverzace         Zobrazovat e-maily jako jednotlivé zprávy         Výška zprávy         Kolik řádků by měla každá zpráva použít?         Vždy používat více řádků                                                                        |          |

## 3. V bloku USPOŘÁDNÍ ZPRÁV aktivujte volbu Zobrazovat e-maily jako jednotlivé zprávy

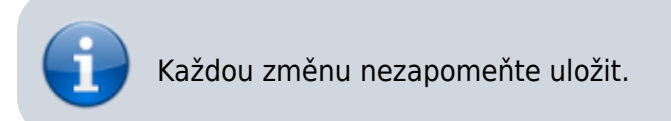

From: https://pruvodce.opf.slu.cz/ - Ústav informačních technologií

Permanent link: https://pruvodce.opf.slu.cz/mail:konverzacem365

Last update: 2024/07/09 05:28

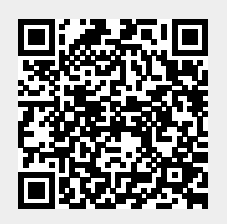